## anmeldename@66os.lernsax.de (Der Anmeldename ist der gleiche wie im Schulnetz)

mit dem vorläufigen Passwort #66##os# Die Anmeldung ist ab sofort möglich.

Wichtig: kein Punkt zwischen 66 und os

Zugang zur pädagogischen Plattform Lernsax:

- über unsere Schul-Homepage **www.660s.de** (Link "Lernsax", unten rechts)
- oder über www.lernsax.de
- beim Login genügt dann die Angabe **anmeldename@66os**
- Lernsax-App (Android oder iPhone) hier aber den vollständigem Anmeldenamen verwenden
- ggf. anschließend Angaben ergänzen und das Passwort gleich ändern
- Wichtig für den Erhalt eines neuen Passwortes: Unter **Privat Einstellungen Externe Dienste** eine private Mailadresse hinterlegen – an diese wird das neue Passwort gesandt. Ansonsten Mail an mich unter

## heinze@66os.lernsax.de

Schüler können keine Mails nach außen (Lernsax-Bereich unserer Schule) senden oder von dort empfangen, die Kommunikation erfolgt nur zwischen Lehrern und Schülern innerhalb unserer Schule.

## Hinweise zu Nutzung:

Lernsax unterteilt sich in zwei Bereiche – Privat und Institution. Unter Institution muss noch die eigene Klasse ausgewählt werden.

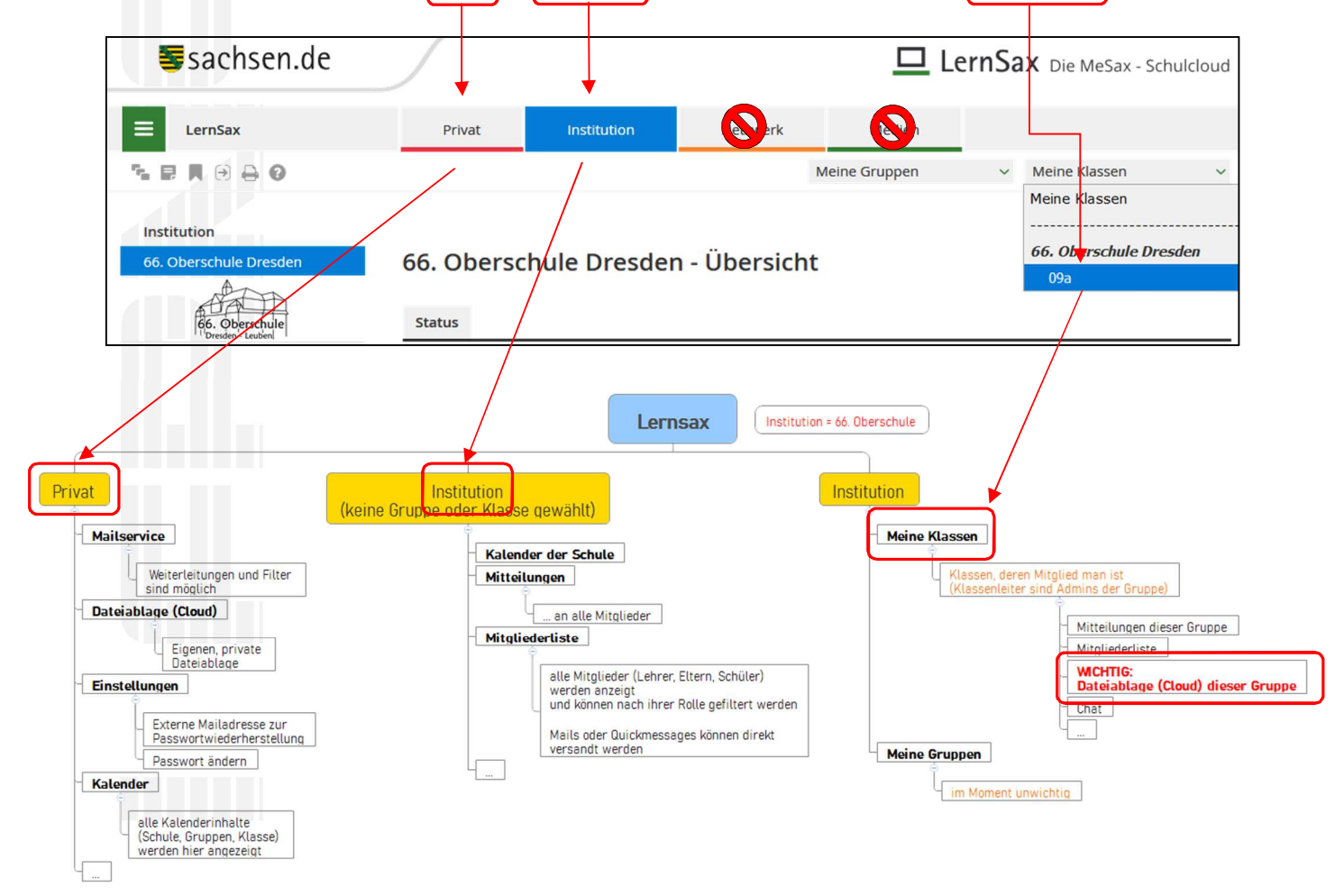

Nähere Information wurden in der Mindmap (s. 0.) zusammengetragen. In den nächsten Wochen sind folgende Bereiche besonders zu beachten:

- Privat Mailservice
- Institution Mitteilungen
- Institution Meine Klassen eigene Klasse Mitteilungen/Dateiablage/Quickmessage

Rückfragen bei Problemen bitte an heinze@660s.lernsax.de oder die Klassenleitung senden.